#### **ISTRUZIONI PER PAGAMENTO QUOTA PARTECIPAZIONE**

<u>SI SCONSIGLIA DI EFFETTUARE IL PAGAMENTO NEL GIORNO DELLA SCADENZA O IN DATE A RIDOSSO DELLA SCADENZA DEL BANDO DI CONCORSO,</u> IN QUANTO L'AVVISO DI PAGAMENTO PAGO PA POTREBBE NON ESSERE GENERATO IL GIORNO STESSO.

Il link di riferimento per il pagamento della tassa concorsuale è il seguente:

https://smart.comune.genova.it/generazione-avvisi-pagamento

Il manuale di istruzioni dettagliate per il pagamento è raggiungibile al seguente link: i <u>https://smart.comune.genova.it/notizie/guida-pagamento-concorsi-e-ricezione-ricevuta-telematica</u>

Di seguito si riportano istruzioni sintetiche per il pagamento della tassa di concorso.

Cliccare sul bottone blu "GENERA UN AVVISO DI PAGAMENTO":

| b Comun                                                                               | e di Genova                                                                                                    |
|---------------------------------------------------------------------------------------|----------------------------------------------------------------------------------------------------|
| aento concorsi e<br>ta Telematica                                                     |                                                                                                    |
| Servizi PagoPA                                                                        |                                                                                                    |
| Pagamento                                                                             |                                                                                                    |
| Accesso Libero                                                                        |                                                                                                    |
| i <b>si di pagamento (IUV)</b><br>10do autonomo un "Avv<br>1ndo, effettuare subito il | iso di pagamento" , cercare ne<br>pagamento on-line oppure su                                                                                                    |
| VISO DI PAGAMENTO                                                                     |                                                                                                    |
| /IZIO_TARIFFE_PREDE                                                                   | EFINITO.pdf                                                                                                    |
|                                                                                       | Comun<br>ento concorsi e<br>ta Telematica<br>Servizi PagoPA<br>Pagamento<br>Accesso Libero<br>isi di pagamento (IUV)<br>nodo autonomo un "Avv<br>ndo, effettuare subito il<br>VVISO DI PAGAMENTO |

Compilare i campi scegliendo come servizio la voce CONCORSI e <u>mettendo nei dati aggiuntivi la seguente</u> causale "Concorso per N. 20 Funzionari Scolastici Insegnanti Scuola Infanzia".

Successivamente, sarà possibile pagare in due modi differenti:

• Si può pagare Online (selezionare la voce Pagamento Online, cliccare su prosegui e scegliere il metodo di pagamento preferenziale).

| ⊖PagoPA - Pagamento Online (Agid)           | Commissioni di pagamento variabili a seconda del PSP <sup>*</sup> che si scegliera' in seguito |
|---------------------------------------------|------------------------------------------------------------------------------------------------|
| ●PagoPA - Stampa Avviso di Pagamento (Agid) | Commissioni di pagamento variabili a seconda del PSP*che si scegliera' in seguito              |

\*PSP: "Prestatori dei Servizi di Pagamento" ossia le Banche e gli Istituti di pagamento come definiti sulla piattaforma nazionale pagoPA (Agid)

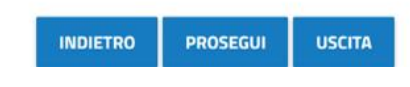

 Se non si intende pagare on-line, occorre selezionare la voce "PagoPa stampa avviso di Pagamento (Agid)" e cliccare su prosegui.

Una volta compilato l'avviso di pagamento, quest'ultimo si potrà esportare in formato pdf e stampare direttamente dalla pagina web cliccando sul tasto apposito.

*Qualora l'avviso di pagamento non fosse stato esportato dal sito, l*a procedura trasmetterà al candidato una Pec, ovvero un'email da posta elettronica certificata, avente per oggetto "Avviso di pagamento" contenente l'avviso di pagamento da stampare. Con tale avviso di pagamento (un esempio di tale documento è riportato nella immagine sottostante), sarà possibile recarsi presso gli sportelli bancari abilitati, Ricevitorie Lottomatica/Sisal/Banca 5 oppure presso gli Uffici Postali.

| PagePH AVVISO DI PAGAMENTO                                                                                                    |                                                                                                    |
|----------------------------------------------------------------------------------------------------|----------------------------------------------------------------------------------------------------|
| Ammissione ai concorsi                                                                                                    | COMUNE DI GENOVA                                                                                                    |
| ENTE CREDITORE Cod. Fiscale                                                                                                    | DESTINATARIO AVVISO Cod. Fiscale                                                                                                    |
| Comune di Genova                                                                                                    |                                                                                                    |
| Direzione Sviluppo del Personale Ufficio Concorsi                                                                                                    |                                                                                                    |
|                                                                                                    |                                                                                                    |
| QUANTO E QUANDO PAGARE?                                                                                                    | DOVE PAGARE? Lista dei canali di pagamento su agid.gov.lt/pagopa                                                                                                    |
| <b>10,00 Euro</b><br>Puoi pagare con <b>una unica rata.</b>                                                                                                    | PAGA SUL SITO O CON LE APP<br>del too Erec Creditore, di Poste Italiane, della tua<br>Barca o clegi lari conali di pagamento. Potrai<br>pagare con carte, conto corrente, CBILL           |
| L'importo è aggior nato autonaticamente dal sistema e potrebbe<br>subre variazioni per eventuali ggavi, note di credito, indiannità di<br>mona sanzioni o interessi, ecc. Un operatore, il sito o Tago che useral<br>ti gioriebbero quindi chiedere una cifra diversa da quella qui indicato                                                                                                    | PAGA SUL TERRITORIO<br>In tatli gli Uffici Postali, in Banca, in Ricevitoria,<br>del Talaccala, al Bancomat, al Supermencato.<br>Poter Bagere in contaneti, con carte o conto<br>correcto |
| Utilizza la porzione di avviso relativa al canale di pagamento<br>BANCHE E ALTRI CANALI                                                                                                    | che preferisci.                                                                                                    |
| Qui accanto trovi il codice QR e il Codice internancio CBILL per pagare attraverso il circuito Destrictione della della | atario Euro 10,00<br>forditore Comune di Genova<br>to del pagamento Ammissione al concersi                                                                                                |
| pagamento abilitati.                                                                                                    | CBILL Codce Awiso Cod. Firstale Enter Creditore                                                                                                    |
| BOLLETTINO POSTALE PA BancoPosta                                                                                                    | RATA UNICA                                                                                                    |
| Posteitaliane                                                                                                    | Euro 10,00                                                                                                    |
| Experiment     Experiment     E     | I Cancerd<br>I cancerd<br>Tipo Cad. Fiscale Enter Creditore                                                                                                    |

Qualora si scegliesse la modalità "Pagamento Online (Agid)" proseguire come di seguito riportato:

1) Confermare il Riepilogo pagamento e selezionare "Pagamento"

# Servizio pagamento generalizzato - riepilogo dati pagamento

Per una corretta fruizione del servizio, si raccomanda di utilizzare i bottoni di navigazione posti all'interno della pagina del servizio e di non usare i bottoni di navigazione della barra comandi del browser (ad es: Indietro/Back, Avanti/Forward, ecc.)

Modalità di pagamento scelta PagoPA - Pagamento Online (Agid)

| Descrizione                                                                       | Importo |
|-----------------------------------------------------------------------------------|---------|
| Importo netto                                                                     | € 10,0  |
| Commissioni di pagamento variabili a seconda del PSP che si scegliera' in seguito |         |
| Totale netto                                                                      | € 10,0  |

2) Scegliere quale identificazione utilizzare per procedere al pagamento "Spid" oppure un indirizzo di posta elettronica ordinaria

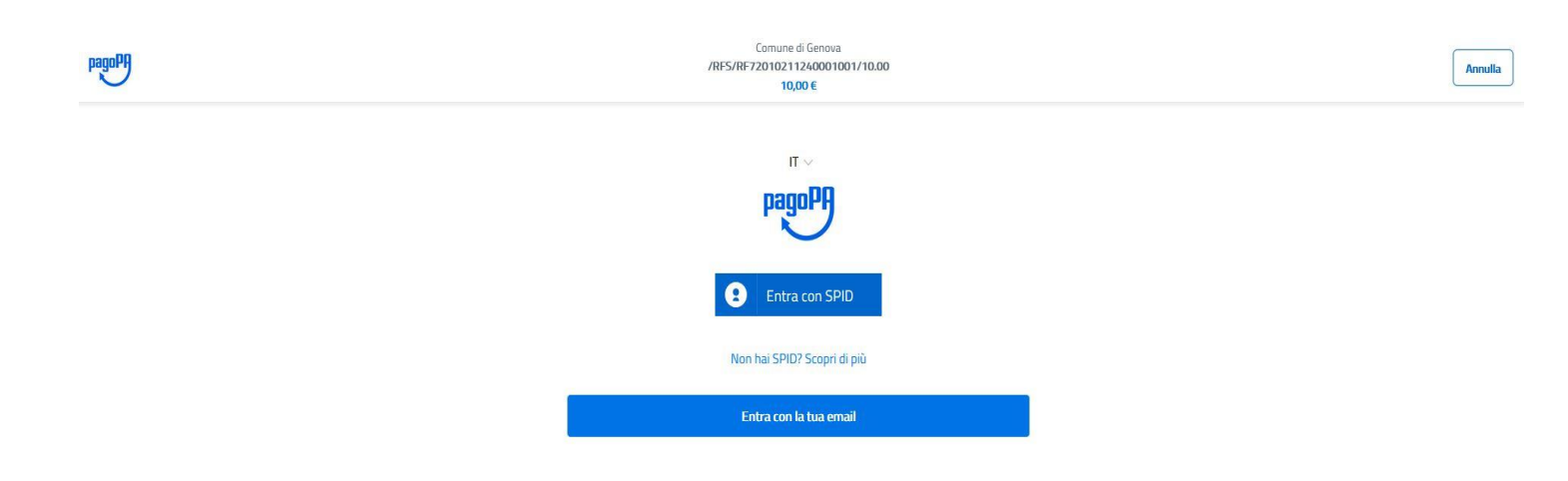

3) Una volta accettato la Privacy policy, scegliere la modalità di pagamento tra le seguenti:

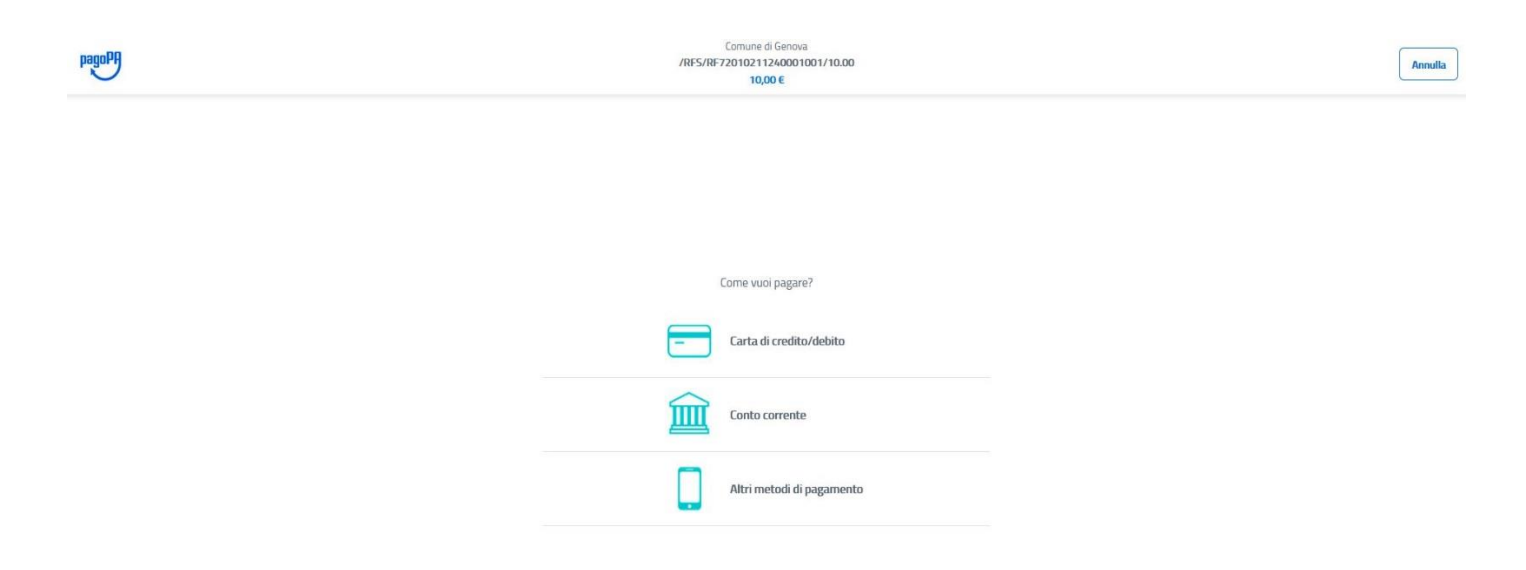

Di seguito vengono illustrati in modo dettagliato le due modalità di pagamento sopradescritte con particolare riferimento all'identificazione del CODICE IUV e della Ricevuta di Pagamento.

#### **ISTRUZIONI PAGAMENTO**

### 1) PAGAMENTO ONLINE (CARTA DI CREDITO/DEBITO/PREPAGATA o BONIFICO)

Una volta effettuato il pagamento, si genererà il codice (IUV) "**Codice Operazione assegnato dal Comune di Genova (IUV)**," ricevuto a mezzo mail tramite il servizio <u>PagoPa@sia.eu</u> (vedere immagine sotto), oppure identificabile nella ricevuta in formato pdf pervenuta come allegato a mezzo mail certificata tramite il servizio <u>servizionlinecomge@postacert.it</u>.

#### → MAIL PROVENIENTE DA: PagoPa@sia.eu

| PagoPA 😕 🛛                                      | osta in arrivo ×                                                                                                    |                                         |   | •      | Z |
|-------------------------------------------------|----------------------------------------------------------------------------------------------------|-----------------------------------------|---|--------|---|
| PagoPA@sia.eu                                   |                                                                                                    | mer 1 mag, 21:42                        | ☆ | *      | ÷ |
| Gentile                                         |                                                                                                    |                                         |   |        |   |
| è stato eseguito con<br>(La ricevuta liberatori | uccesso il pagamento da te richiesto tramite pagoPA di euro 10.0 effettuato a favore<br>è resa disponibile dal beneficiario del pagamento) | di Comune di Genova con causale /RFS/RF |   | 10.00. |   |
| Questo indirizzo ema                            | è dedicato esclusivamente all'invio della nota sopra riportata. Si prega di non risponi                                                    | dere alla presente comunicazione.       |   |        |   |
|                                                 |                                                                                                    |                                         |   |        |   |
| 🔦 Rispondi                                      | 🗰 Inoltra                                                                                                    |                                         |   |        |   |

Di seguito nell'esempio, è riportato il modo per indentificare lo IUV:

/RFS/\*\*\*\*\*\*\*\*\*\*\*\*/10.00

## LO IUV E' UNA SERIE ALFANUMERICA INSERITA ALL'INTERNO DELLA CAUSALE DI VERSAMENTO E RICONOSCIBILE ATTRAVERSO GLI \*

#### → MAIL PROVENIENTE DA: servizionlinecomge@postacert.it

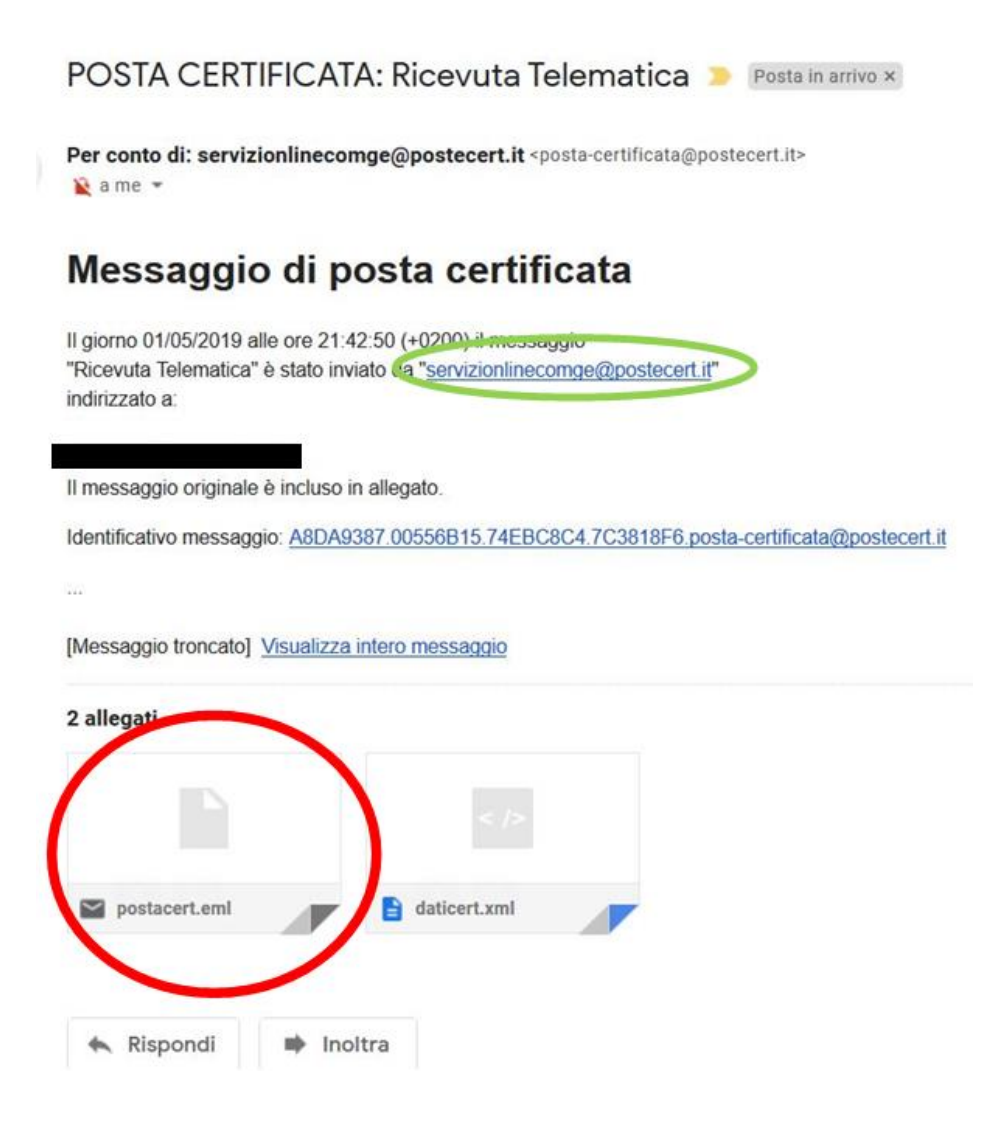

La ricevuta si troverà nella seconda e-mail che il candidato riceverà dall'indirizzo servizionlinecomge@postacert.it con oggetto "Ricevuta Telematica" (si prega di controllare che tale e-mail non sia accidentalmente finita nella posta indesiderata/Spam).

**Per aprire la ricevuta il candidato dovrà cliccare due volte sull'allegato postacert.eml** (cerchiato in rosso); poi, si aprirà un'e-mail alla quale è allegata la ricevuta formato pdf.

Di seguito è riportata la mail che apparirà una volta aperto l'allegato "postacert.eml"

## Oggetto: Ricevuta Telematica

| ervizionlineo                                                                                                    | omge@poste                      | cert.it                         |                             |                                   |
|----------------------------------------------------------------------------------------------------|---------------------------------|---------------------------------|-----------------------------|-----------------------------------|
| Stai visu                                                                                                    | alizzando un                    | <b>messaggio allegato</b> . Gma | ail non può verificare l'au | utenticità dei messaggi allegati. |
| Comune di Genov                                                                                                    | /a - Servizio Con               | corsi                           |                             |                                   |
| E' stato eseguito                                                                                                    | il pagam <mark>e</mark> nto del | documento numero.               | anno: per un total          | e di euro 10,00.                  |
| In allegato la ricev                                                                                                    | uta del pagamer                 | ito                             |                             |                                   |
| 12                                                                                                    |                                 |                                 |                             |                                   |
| <u></u>                                                                                                    | Huger                           |                                 |                             |                                   |
| CA subscription:<br>Kannana, Mithickerie                                                                                                    | SPETE<br>CRECTOR MICE AND       |                                 |                             |                                   |
|                                                                                                    | CT MANYORDOWN                   |                                 |                             |                                   |
| Constituting, Pagana, if defingshe del pagamente de Los effetto<br>informatione con el contex 14 201274741 e 4 segueros.                            |                                 |                                 |                             |                                   |
| Gamber Fag, Sig and A Margine of progression during offen<br>administration over Condex REDEFINE C Fragments<br>and the Condex REDEFINE C Fragments |                                 |                                 |                             |                                   |

In allegato, si troverà la ricevuta pdf del versamento inviato dal Comune di Genova una volta effettuato il pagamento, come indicato dalla Freccia Rossa.

Di seguito è riportata un esempio della ricevuta pdf del pagamento.

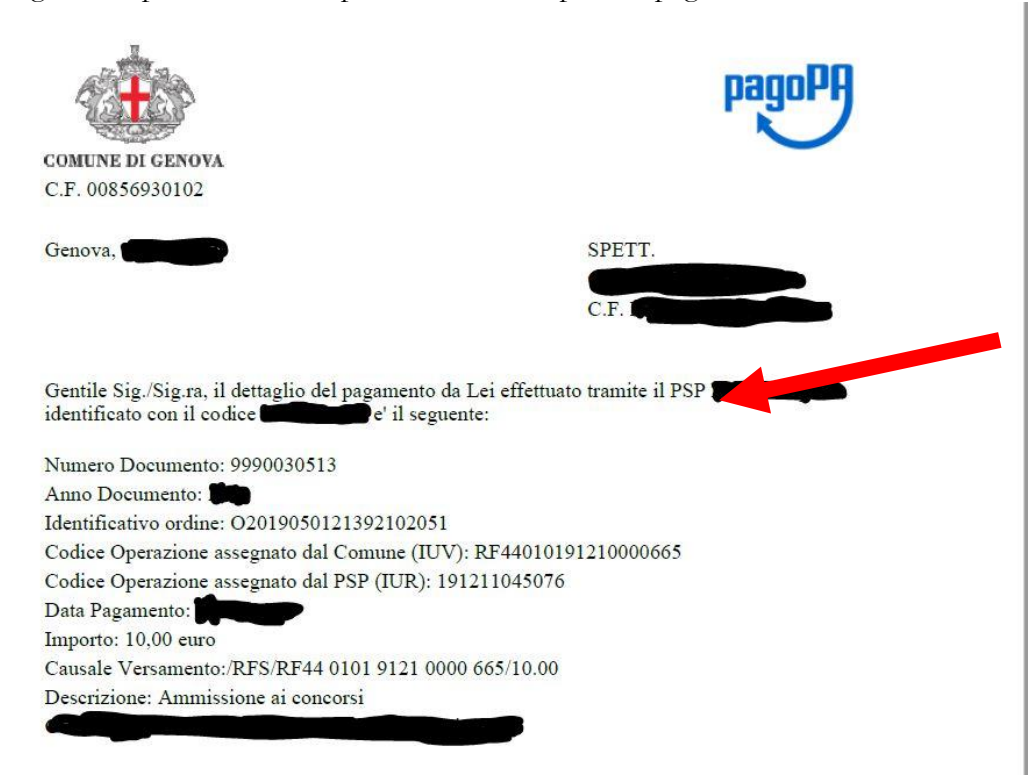

## 2) PAGAMENTO UFFICI POSTALI/LOTTOMATICA/SISAL/BANCA 5/SPORTELLO BANCARIO TRAMITE AVVISO DI PAGAMENTO

Se si sceglie di pagare presso gli Uffici Postali/Lottomatica/Sisal/Banca 5/Sportello Bancario occorre generare l'avviso di pagamento, seguendo le istruzioni illustrate all'inizio di questo documento.

Una volta effettuato il pagamento, si genererà il codice (IUV) "**Codice Operazione assegnato dal Comune di Genova (IUV)**," ricevuto a mezzo mail tramite il servizio <u>PagoPa@sia.eu</u> (vedere immagine sotto), oppure identificabile nella ricevuta in formato pdf pervenuta come allegato a mezzo mail certificata tramite il servizio <u>servizionlinecomge@postacert.it</u>.

La ricevuta si troverà nella seconda e-mail che il candidato riceverà dall'indirizzo servizionlinecomge@postacert.it ad oggetto "Ricevuta Telematica" (si prega di controllare che tale e-mail non sia accidentalmente finita nella posta indesiderata/Spam).

**Per aprire la ricevuta il candidato dovrà cliccare due volte sull'allegato postacert.eml** (freccia in rosso); poi, si aprirà un'e-mail alla quale è allegata la ricevuta formato pdf.

Di seguito è riporta la mail che apparirà una volta aperto l'allegato "postacert.eml".

## Oggetto: Ricevuta Telematica

| Stai visualizzando un messaggio allegato. Gmail non può verificare l'autenticità dei messaggi allegati. Comune di Genova - Servizio Concorsi E' stato eseguito il pagamento del docer no numero. anno. per un totale di euro 10,00. In allegato la ricevuta del pagamento.                                                                                                    | servizionline<br>a                                                                                             | omge@postece;                                 | ert.it                                                                          |    |
|----------------------------------------------------------------------------------------------------|----------------------------------------------------------------------------------------------------|-----------------------------------------------|---------------------------------------------------------------------------------|----|
| Comune di Genova - Servizio Concorsi<br>E' stato eseguito il pagamento del doce tro numero anno: per un totale di euro 10,00.<br>In allegato la ricevuta del pagamento.                                                                                                    | .) Stai visu                                                                                                   | ializzando un me                              | essaggio allegato. Gmail non può verificare l'autenticità dei messaggi allegati | i. |
| In allegato la ricevuta del pagamento.                                                                                                    | Comune di Geno<br>F' stato eseguito                                                                            | va - Servizio Concor<br>il pagamento del do   | rsi                                                                             |    |
| With the second second seco             | In allegato la rice                                                                                            | vuta del pagamento.                           |                                                                                 |    |
| Constrained     Constrained     Constrain |                                                                                                    |                                               |                                                                                 |    |
| Classical Unificities     WTT<br>USINITION NACE/ADDIT<br>CT 1 MacCOUNTRAME<br>TO THE CONTRACT OF THE CONTRACT OF THE CONTRACT             | COMPACTOR OF COMPACTOR                                                                                         | pagory                                        |                                                                                 |    |
| County Tay, Tay of Antipol of Anguneses du Ar of Antiones Teamon 2449 trans Teamonia<br>Antifolia and an of order XA 12124 and Antioneses.                                                                                                    | riama, webblere                                                                                                | SPITE<br>CENTRA MOLINARI<br>CJ. MUNCHPODINERI |                                                                                 |    |
| ( Year Diversity Barriers )                                                                                                    | Consile Fog. Naj no. è dellagile del paparente de los effet<br>alamínicas con e contex H.2127490 e é separate. | nin Yesin (1997 Yana Japanis                  |                                                                                 |    |
|                                                                                                    |                                                                                                    |                                               |                                                                                 |    |

In allegato, una volta effettuato il versamento, si troverà la ricevuta pdf del pagamento inviato dal Comune di Genova, come indicato dalla Freccia Rossa. Di seguito è riportata un esempio della ricevuta pdf del pagamento.

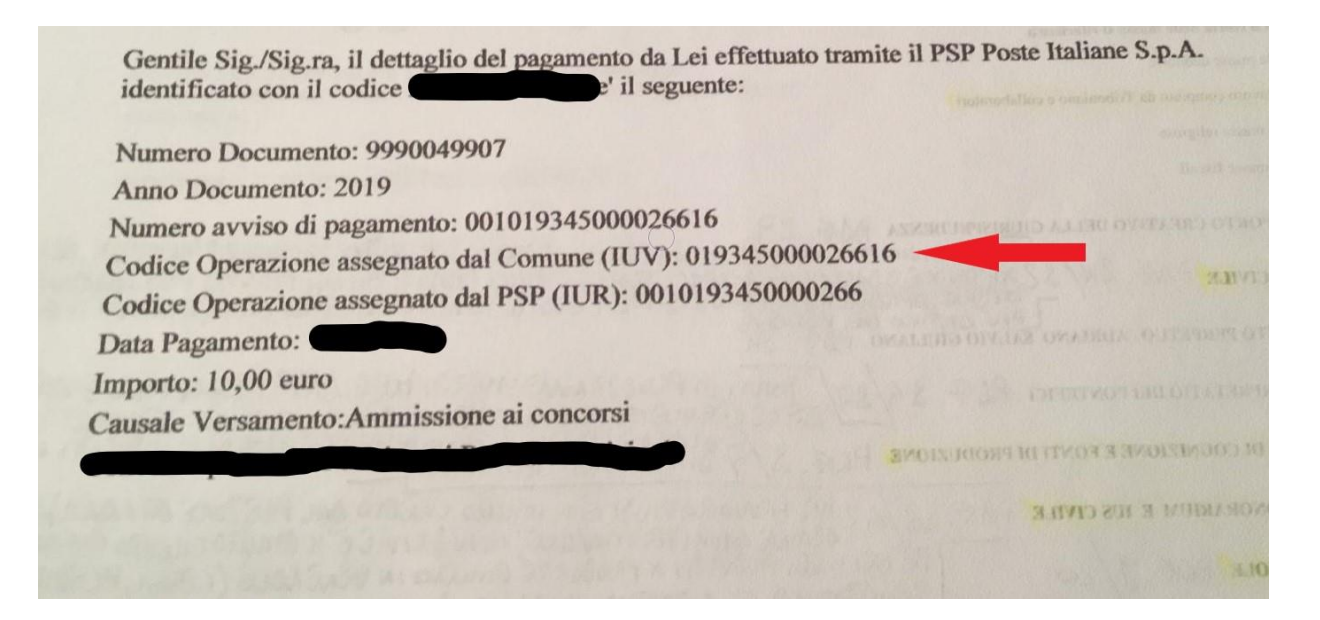

Il Codice Operazione assegnato dal Comune (IUV) è indicato dalla Freccia Rossa.